Dear Marathonites,

We are delighted to announce the rollout of our upgraded Internal Support Portal, tailored to meet the diverse needs of our organization's various departments.

The decision to enhance our Internal Support Portal was driven by the valuable feedback and requests we received from different departments across the company. We have carefully listened to your input and have worked diligently to implement improvements that address your specific requirements and streamline your support experience.

Your feedback has been invaluable in shaping the enhancements to our Internal Support Portal, and we're thrilled to introduce features aimed at streamlining your support experience, including:

**Specialized Departmental Support Channels:** Enjoy dedicated support channels for IT, HR, Administration, Marketing, and other departments, ensuring that you receive assistance from specialists familiar with your unique requirements.

**Streamlined Ticketing System:** Submit and track your requests seamlessly through our improved ticketing system, guaranteeing that your inquiries are promptly directed to the appropriate department for swift resolution.

**Expanded Service Offerings:** Benefit from a broader range of support services and resources, catering to the specific needs and challenges faced by each department within our organization.

**Unified Ticket Management:** Now, you can log in and view all your existing tickets through a single window, providing you with a centralized overview of your ongoing support requests for enhanced visibility and convenience.

To access the enhanced Internal Support Portal, simply logon to <u>http://support.marathonrealty.com</u> and signup using your company email id. Additionally, please find attached a user support manual for your ready reference. This manual provides detailed instructions on navigating the enhanced Internal Support Portal and utilizing its features effectively.

For any questions or assistance with the new features, please don't hesitate to contact our dedicated support team at [it@marathonrealty.com / 418, 438].

Thank you for your continued collaboration as we strive to enhance our support services to better serve you.

Best regards, Team IT @ Marathon Group.

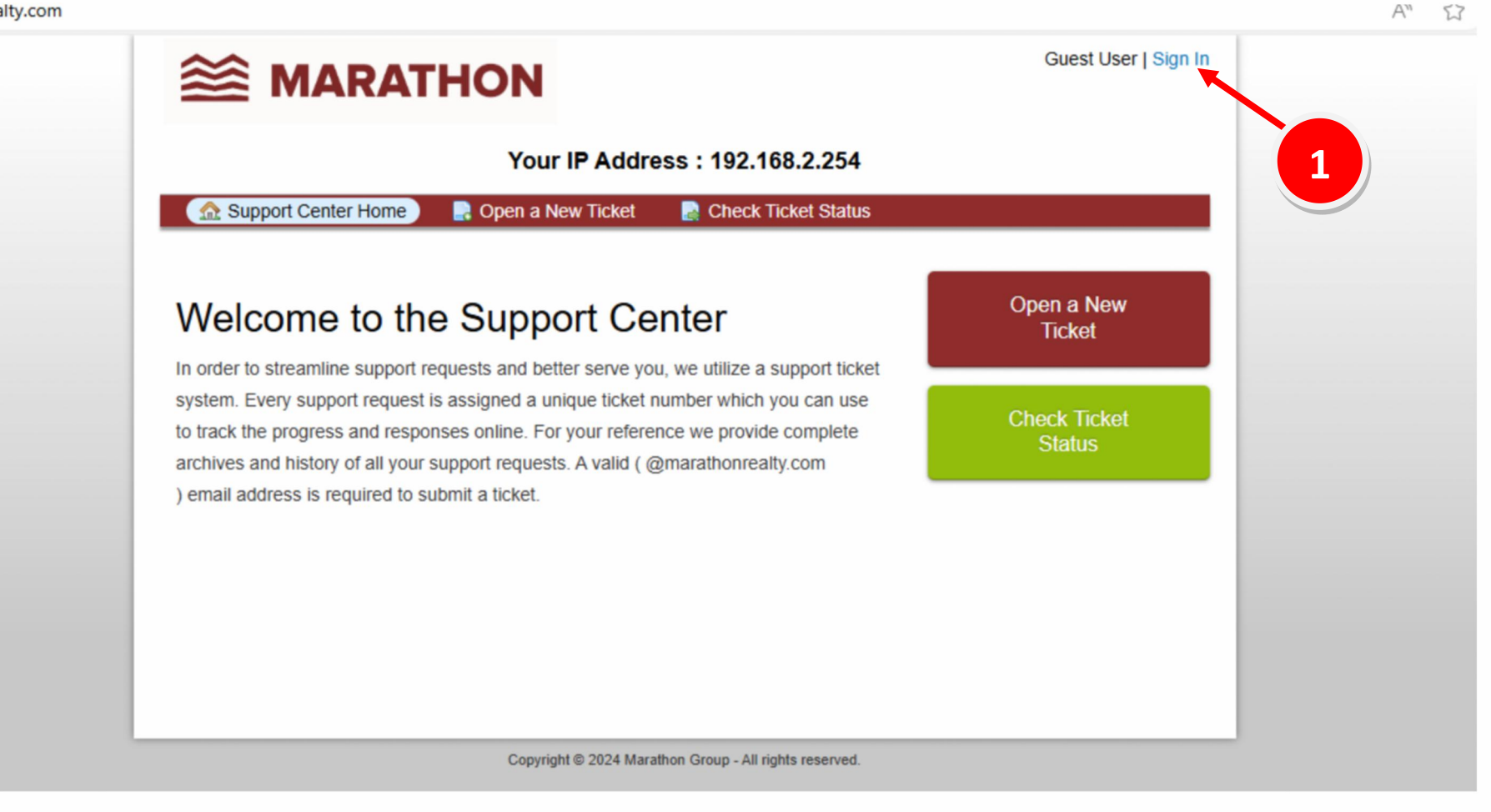

1. To access the new support portal, visit the following URL. http://support.marathonrealty.com/login.php

|                                                                                                    |                                                                      | Guest User   Sign In |
|----------------------------------------------------------------------------------------------------|----------------------------------------------------------------------|----------------------|
| You                                                                                                    | r IP Address : 192.168.2.254                                         |                      |
| 🔝 Support Center Home 🛛 📑 Open a N                                                                                       | lew Ticket 🛛 🏾 📄 Check Ticket Status                                 |                      |
| Sign in to Marathon Group<br>To better serve you, we encourage our Clients to<br>Email or Usemame<br>Password<br>Sign In | Not yet registered? Create an account<br>I'm an agent — sign in here | 2                    |
| If this is your first time contacting us or you've los                                                                   | st the ticket number, please open a new ticket                       |                      |
| Copyrig                                                                                                    | aht © 2024 Marathon Group - All rights reserved.                     |                      |

2. Click on Create an account if you are accessing the support portal for the first time.

|                                                   |                                     | Guest User   Sign In |  |
|---------------------------------------------------|-------------------------------------|----------------------|--|
| Your IP Address : 192.168.2.254                   |                                     |                      |  |
| 🔝 Support Center Home 📃 Open a N                  | ew Ticket 🛛 🛃 Check Ticket Sta      | itus                 |  |
| Account Registration                              |                                     |                      |  |
| Use the forms below to create or update the infor | mation we have on file for your acc | ount                 |  |
| Contact Information                               |                                     |                      |  |
| Email Address *                                   |                                     |                      |  |
| Please Enter Only @marathonrealty.com Email A     | Address                             |                      |  |
|                                                   |                                     |                      |  |
| Full Name *                                       |                                     |                      |  |
|                                                   |                                     |                      |  |
| Designation *                                     |                                     |                      |  |
| Department *                                      |                                     |                      |  |
| Select - V                                        |                                     |                      |  |
| Location *                                        |                                     |                      |  |
|                                                   |                                     |                      |  |
| Ext:                                              |                                     |                      |  |
| Preferences                                       |                                     |                      |  |
| Time Zone: Asia / Kolkata                         | x v                                 | to Detect            |  |
| Access Credentials                                |                                     |                      |  |
| Create a Password:                                |                                     |                      |  |
| Confirm New Password:                             |                                     |                      |  |
| 3                                                 | Register Cancel                     |                      |  |

3. Fill in all your details & click on Register. You will receive an email confirmation of the same.

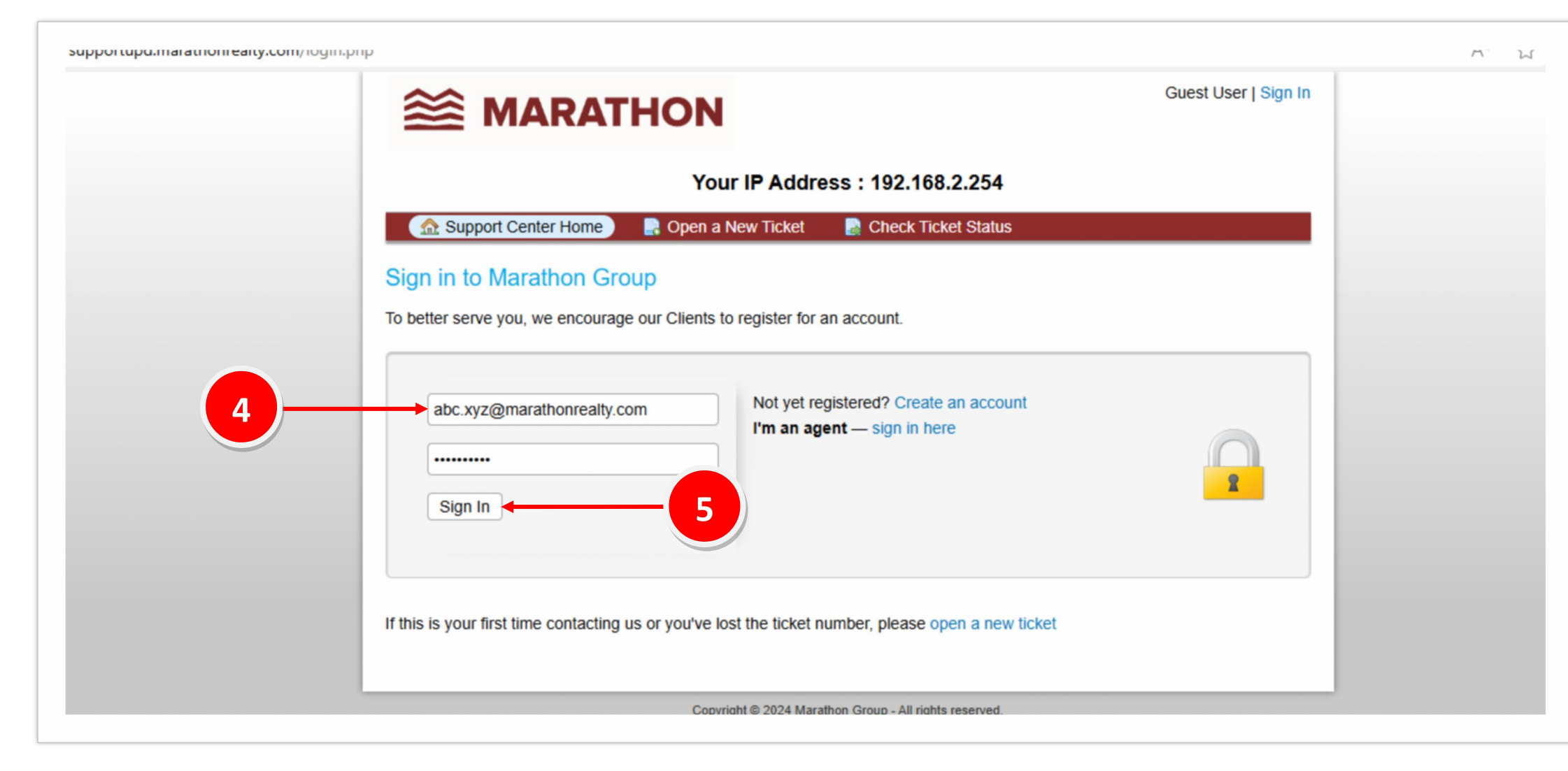

4. Enter your email id & the password that you have set during the registration process & click Sign In.

|                                | Search   | neip topic. — All neip topics — |                |
|--------------------------------|----------|---------------------------------|----------------|
| Clickets                       |          |                                 | 🗅 Open (2)     |
| Showing 1 - 2 of 2 Open Ticket | s        |                                 |                |
| Ticket # 	Create Date          | Status 🗢 | Subject 🗢                       | Department 🗢   |
| <b>3</b> 756535 05/06/2024     | Open     | test ticket                     | ERP Support    |
| <b>335334</b> 05/06/2024       | Open     | AC not working                  | Administration |
|                                |          |                                 |                |

5. Once signed in, you will arrive at the above page. Over here you can log a new ticket & check the status of your previous tickets as well. To open a new ticket click on Open a New Ticket

|                                                     | Kunal Hadkar   Profile   Tickets (2) - Sign Out |  |  |  |
|-----------------------------------------------------|-------------------------------------------------|--|--|--|
| Your IP Address : 192.168.2.254                     |                                                 |  |  |  |
| 🔗 Support Center Home 🛛 🕞 Open a New Tick           | et 📄 Tickets (2)                                |  |  |  |
| Open a New Ticket                                   |                                                 |  |  |  |
| Please fill in the form below to open a new ticket. |                                                 |  |  |  |
| Email:                                              | kunal.hadkar@marathonrealty.com                 |  |  |  |
|                                                     | Kullar Haukai                                   |  |  |  |
| Help Topic                                          |                                                 |  |  |  |
| - Select a Help Topic -                             | ₹                                               |  |  |  |
| Create T                                            | icket Cancel                                    |  |  |  |
| Convright © 2024                                    | Marathon Groun - All rights reserved            |  |  |  |

## 6. Click on Help Topic & select the appropriate one.

|                                                                                                    | Kunal Hadkar   Profile   Tickets (2) - Sign Out |  |  |  |
|----------------------------------------------------------------------------------------------------|-------------------------------------------------|--|--|--|
| Your IP Address : 192.168.2.254                                                                                                    |                                                 |  |  |  |
| 🔝 🏡 Support Center Home 🛛 🔲 Open a New Tick                                                                                                    | et 📄 Tickets (2)                                |  |  |  |
| Open a New Ticket                                                                                                    |                                                 |  |  |  |
| Please fill in the form below to open a new ticket.                                                                                                   |                                                 |  |  |  |
| Email:<br>Client:                                                                                                    | kunal.hadkar@marathonrealty.com<br>Kunal Hadkar |  |  |  |
| Help Topic                                                                                                    |                                                 |  |  |  |
| — Select a Help Topic —<br>IT Marathon / DMS Project Creation Request                                                                                 | *                                               |  |  |  |
| IT Marathon / Email<br>IT Marathon / Forgot/Reset Password<br>IT Marathon / Network                                                                   | ancel 8                                         |  |  |  |
| IT Marathon / PC Hardware<br>IT Marathon / Printer/Scanner<br>IT Marathon / Requisition for IT Accessories<br>IT Marathon / Requisition for New Cisco |                                                 |  |  |  |
| IT Marathon / Requisition for New Computer<br>IT Marathon / Software/Application<br>IT Marathon / Surveillance System                                 | hts reserved.                                   |  |  |  |
| IT Marathon / Vendor Registration Form<br>IT Marathon / VPN Request/Issues<br>Marketing / Booking Experince Kit                                       |                                                 |  |  |  |
| Marketing / Brochure<br>Marketing / CRF form<br>Marketing / Inquiry form                                                                              |                                                 |  |  |  |
| Marketing / Others (Bags etc.)<br>Marketing / Possession Kit                                                                                          |                                                 |  |  |  |

7. Select the one for which you want to log the support ticket.

|                                                 | Kuna                       | al Hadkar   Profile   Tickets (2) - Sign Out |
|-------------------------------------------------|----------------------------|----------------------------------------------|
| Your IP Address : 192.168.2.254                 |                            |                                              |
| 🏫 Support Center Home 🛛 🔒 Open                  | a New Ticket 📄 Tickets (2) |                                              |
| Open a New Ticket                               |                            |                                              |
| Please fill in the form below to open a new tio | cket.                      |                                              |
|                                                 |                            |                                              |
| Email:                                          | kunal.hadkar@marathor      | nrealty.com                                  |
|                                                 |                            |                                              |
| Help Topic                                      |                            |                                              |
| IT Marathon / Network                           | *                          |                                              |
| <> ¶ 🖾 Aa B / U                                 | ÷ ≡ ⊠ ⊡ ∎ ∞ -              | -                                            |
| Details on the reason(s) for opening the t      | cicket.                    | 10                                           |
| Drop files here or choose them                  |                            |                                              |
| ·····                                           |                            |                                              |
|                                                 |                            |                                              |
|                                                 | Create Ticket Reset Cancel |                                              |

8. Specify the issue summary & in the box below, mention the issue in detail.

|             |                    | Your          | P Address : 192.168.2.254     | 11             |
|-------------|--------------------|---------------|-------------------------------|----------------|
| 🏦 Supp      | ort Center Home    | 📑 🛃 Open a Ne | w Ticket 🛛 📄 Tickets (2)      |                |
|             |                    | Search        | Help Topic: All Help Topics — | ~              |
|             |                    |               |                               |                |
| lickets     |                    |               |                               | 🗅 Open (2      |
| Showing 1 - | 2 of 2 Open Ticket | s             |                               |                |
| Ficket # 🖨  | Create Date 🖨      | Status 🗢      | Subject ≎                     | Department 🗢   |
| 756535      | 05/06/2024         | Open          | test ticket                   | ERP Support    |
| 335334      | 05/06/2024         | Open          | AC not working                | Administration |
|             |                    |               |                               |                |

Copyright © 2024 Marathon Group - All rights reserved.

9. To check all your existing tickets, login to the support portal & click on Tickets.